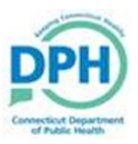

## Creating a Case and Searching for an Existing Case

| Death Start/Edit New Case |  |
|---------------------------|--|
|                           |  |

| Death Start/Edit New Case |                 |                        |
|---------------------------|-----------------|------------------------|
| Death Start/Edit New Case |                 |                        |
| Decedent's Information    |                 |                        |
| First: •                  | Last:           | Date of Death:         |
| Sex: •                    | SSN:            | Date of Birth:         |
| Case Id:                  | ME Case Number: | Medical Record Number: |
|                           | Place of Death: |                        |
| Required fields will be   |                 |                        |
|                           |                 |                        |

| 3. Select <b>Start New Case.</b> | The system will attempt to search<br>for existing cases. If one exists, it<br>will populate as a link that can be |                                   |
|----------------------------------|----------------------------------------------------------------------------------------------------|-----------------------------------|
| Death Search Results             | t New Case button or select the New Search button to perform a n                                                  | ew search.<br>v Case 🍂 New Search |
|                                  |                                                                                                    |                                   |

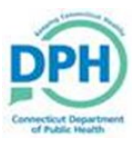

## Creating a Case and Searching for an Existing Case

|                                    |                                                                            |                              |                        | Death Locate                           | Case                                                                |          |
|------------------------------------|----------------------------------------------------------------------------|------------------------------|------------------------|----------------------------------------|---------------------------------------------------------------------|----------|
| This Se<br>are ow                  | earch option is for cases that<br>vned by the user.                        | t                            | _                      | _                                      | _                                                                   |          |
| Input t<br>Dea<br>Dec<br>Fir<br>Se | he data elements to sea<br>ath Locate Case<br>cedent's Information<br>rst: | arch for the case a<br>Last: | and select <b>Se</b> a | arch.<br>Date of Deat<br>Date of Birth | h:                                                                  |          |
| Ca<br>Pla                          | ace of Death Location Type: City                                           | ME Case Number:              | Place of Death:        | Medical Rec                            | Enter at least 3 data<br>ements to search for<br>the accurate case. | i Search |
| Cases                              | will populate. Select the                                                  | e desired case.              |                        |                                        |                                                                     |          |
|                                    |                                                                            |                              |                        |                                        |                                                                     |          |

2

Total Records : 1

If the desired case did not populate, select **New Search**